## GUIDE FOR CREATING AND SENDING REFERRALS IN REFERRALNET USING MEDICAL DIRECTOR SOFTWARE

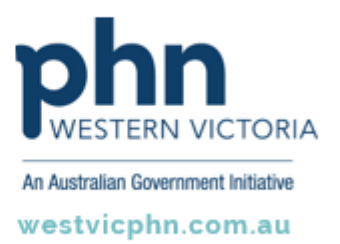

Please note, this information sheet is part of our Secure Messaging in General Practice suite of resources that includes videos and instructional information for explaining how to use Argus, ReferralNet or Healthlink for sending patient information using encrypted communications.

They are part of Western Victoria Primary Health Network's commitment to improving access to and use of digital health tools in western Victoria.

Access other resources in this series via our website: westvicphn.com.au/securemessaging

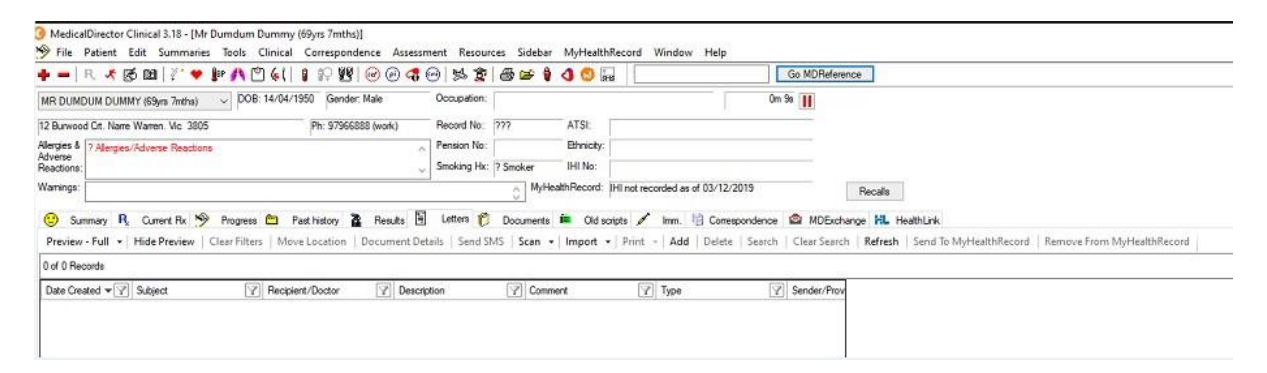

• Open the patient file in Medical Director and click on the Letter Writer.

• Select a referral template

| <u>а м</u> | edic | alDirector Clinical 3.18 - | ILetter Writer - D | lumdum Dummyl |
|------------|------|----------------------------|--------------------|---------------|
| 6 F        | ile  | Edit View Insert F         | ormat Table        | Window Help   |
|            |      | New<br>Modify Template     | Ctrl+N             |               |
| Ē          |      | Save<br>Save as Template   | Ctrl+S             |               |
|            |      | Import<br>Export           |                    |               |
|            |      | E-mail                     | >                  |               |
| é          | 10   | Page Setup<br>Print        | Ctrl+P             |               |
|            |      | Preferences                |                    |               |
| 1          | ŕ    | Close                      |                    |               |
|            |      | Send via MDExchange        |                    |               |
|            |      |                            |                    |               |
|            |      |                            |                    |               |
|            |      |                            |                    |               |
|            |      |                            |                    |               |
|            |      |                            |                    |               |
|            |      |                            |                    |               |
|            |      |                            |                    |               |
|            |      |                            |                    |               |
|            |      |                            |                    |               |
|            |      |                            |                    |               |

• Select the addressee.

| Vertretteren Vertretteren V                                                                                                    |                                                                                                    |                                                                  |                                                                                                    |                  |                  |
|----------------------------------------------------------------------------------------------------|----------------------------------------------------------------------------------------------------|------------------------------------------------------------------|----------------------------------------------------------------------------------------------------|------------------|------------------|
|                                                                                                    | O biet Aldress                                                                                                    |                                                                  | 12253                                                                                                    |                  | 0 X              |
|                                                                                                    | Server just                                                                                                    |                                                                  | Canapon                                                                                                    |                  |                  |
|                                                                                                    |                                                                                                    |                                                                  |                                                                                                    |                  |                  |
| Image: Control Control | Looking for 0                                                                                                    | ing regist appendation? If you<br>a directory feeling and specia | a Warfer tood in your Sidehar<br>Alex and special interest artus                                                | Alara and in the | 1.1000.14.001.07 |
| The Depy show had been been been been been been been bee                                                                                                    | Annual States                                                                                                    | Therease in the                                                  |                                                                                                    |                  |                  |
|                                                                                                    | and a second second sec | and the second ro                                                | 1994 V. 1997 V. 1997 V. 1997 V. 1997 V. 1997 V. 1997 V. 1997 V. 1997 V. 1997 V. 1997 V. 1997 V. 1997 V. 1997 V. | -10.0            | A                |
|                                                                                                    | Concernance of the second                                                                                                    | Canadra                                                          | and the second second                                                                                           | Barra Bullan     |                  |
| •                                                                                                    |                                                                                                    |                                                                  |                                                                                                    |                  |                  |
| 1                                                                                                    |                                                                                                    |                                                                  |                                                                                                    |                  |                  |
| •                                                                                                    |                                                                                                    |                                                                  |                                                                                                    |                  |                  |
|                                                                                                    |                                                                                                    |                                                                  |                                                                                                    |                  |                  |
|                                                                                                    |                                                                                                    |                                                                  |                                                                                                    |                  |                  |
|                                                                                                    |                                                                                                    |                                                                  |                                                                                                    |                  |                  |
|                                                                                                    |                                                                                                    |                                                                  |                                                                                                    |                  |                  |
|                                                                                                    |                                                                                                    |                                                                  |                                                                                                    |                  |                  |
|                                                                                                    |                                                                                                    |                                                                  |                                                                                                    |                  |                  |
|                                                                                                    |                                                                                                    |                                                                  |                                                                                                    |                  |                  |
|                                                                                                    |                                                                                                    |                                                                  |                                                                                                    |                  |                  |
|                                                                                                    |                                                                                                    |                                                                  |                                                                                                    |                  |                  |
|                                                                                                    |                                                                                                    |                                                                  |                                                                                                    |                  |                  |
|                                                                                                    |                                                                                                    |                                                                  |                                                                                                    |                  |                  |
|                                                                                                    |                                                                                                    |                                                                  |                                                                                                    |                  |                  |
|                                                                                                    |                                                                                                    |                                                                  |                                                                                                    |                  |                  |
|                                                                                                    |                                                                                                    |                                                                  |                                                                                                    |                  |                  |
|                                                                                                    |                                                                                                    |                                                                  |                                                                                                    |                  |                  |
|                                                                                                    |                                                                                                    |                                                                  |                                                                                                    |                  |                  |
| the second second second second second second second second second second second second second second second se                                                                                                    |                                                                                                    |                                                                  |                                                                                                    |                  |                  |
|                                                                                                    | • 11                                                                                                    |                                                                  |                                                                                                    |                  |                  |
| Sector Contract Contract                                                                                                    | * 1                                                                                                    |                                                                  |                                                                                                    |                  |                  |
| incompanies provide an and a second second sec                                                                                                    |                                                                                                    |                                                                  |                                                                                                    |                  |                  |

• Select the user (sender) from the dropdown list.

|                    |          | Tuesda   | ay, 3rd December 2019 |        |
|--------------------|----------|----------|-----------------------|--------|
| elect User<br>Name |          | Category | ~                     |        |
|                    | Al       | Doctors  | Users                 |        |
| Name               | Category |          |                       | ^      |
|                    |          |          |                       |        |
|                    |          |          |                       |        |
|                    |          |          |                       |        |
|                    |          |          |                       | ~      |
|                    |          |          | OK                    | Cancel |
|                    |          |          |                       |        |

• Search the recipient by entering their name and email address then click OK.

| Name  | ient :       | Sherina San Miguel                              |                    |
|-------|--------------|-------------------------------------------------|--------------------|
| Email | Address:     | sherina.sanmiguel@global-health.com             |                    |
| Subje | ct:          | Dumdum Dummy                                    | Email patient.     |
|       |              | Send Letter As                                  |                    |
|       |              | Attachment (Rich Text Format)                   |                    |
|       |              | File Name: LETTER                               |                    |
|       |              | C Formatted Text                                |                    |
|       |              | O Plain Text (excludes formatting and pictures) |                    |
|       | Encrypt w    | th recipients public key                        | t demographic data |
| 1     | Digitally se | on with Medicare Australia PKI key Send without | preview?           |

• Select the recipient and click **Send.** 

| 🛛 Refer                      | rralNet - Send                                                        | d Message        |                 |                                          |  |                            |                        | _                         |           | ×      |
|------------------------------|-----------------------------------------------------------------------|------------------|-----------------|------------------------------------------|--|----------------------------|------------------------|---------------------------|-----------|--------|
|                              | File to send via ReferralNet:<br>'Patient, Test.doc' (8).rtf (352 KB) |                  |                 |                                          |  |                            |                        |                           | View      |        |
| Sender:                      | arpithas (ge                                                          | neral.arpithas.i | id.referralnet  | t.com.au)                                |  |                            |                        |                           |           | $\sim$ |
| Recipient:                   | Natural Sea                                                           | arch Advanced    | d Search Id     | lentifier Search                         |  |                            |                        |                           |           |        |
|                              | Search:                                                               | arpitha suresh   |                 |                                          |  |                            |                        | ~                         | 🔑 Se      | arch   |
|                              |                                                                       |                  |                 |                                          |  |                            |                        |                           |           |        |
|                              |                                                                       |                  |                 |                                          |  |                            |                        |                           |           |        |
|                              |                                                                       |                  |                 |                                          |  |                            |                        |                           |           |        |
|                              |                                                                       |                  |                 |                                          |  |                            |                        |                           |           |        |
|                              |                                                                       |                  |                 |                                          |  |                            |                        |                           |           |        |
|                              |                                                                       |                  |                 |                                          |  |                            |                        |                           |           |        |
|                              |                                                                       |                  |                 |                                          |  |                            |                        |                           |           |        |
|                              |                                                                       |                  |                 |                                          |  |                            |                        |                           |           |        |
|                              |                                                                       |                  |                 |                                          |  |                            |                        |                           |           |        |
| Name                         |                                                                       |                  | (               | Organisation                             |  | Location                   | Network                | Specialty                 |           |        |
| Name<br>Mrs Ar               | rpitha Suresh                                                         |                  | (               | <b>Drganisation</b><br>Global Health Ltd |  | Location<br>Melbourne, VIC | Network<br>ReferralNet | Specialty<br>Support Staf | f         |        |
| Name<br>Mrs Ar               | e<br>pitha Suresh                                                     |                  |                 | <b>Drganisation</b><br>Global Health Ltd |  | Location<br>Melbourne, VIC | Network<br>ReferralNet | Support Staf              | f         |        |
| Name<br>Mrs Ar               | rpitha Suresh                                                         |                  |                 | Drganisation<br>Global Health Ltd        |  | Location<br>Melbourne, VIC | Network<br>ReferralNet | Specialty<br>Support Staf | f         |        |
| Name<br>Mrs Ar               | pitha Suresh                                                          |                  |                 | <b>Drganisation</b><br>Global Health Ltd |  | Location<br>Melbourne, VIC | Network<br>ReferralNet | Specialty<br>Support Staf | f         |        |
| Name<br>Mrs Ar               | pitha Suresh                                                          |                  |                 | Drganisation<br>Global Health Ltd        |  | Location<br>Melbourne, VIC | Network<br>ReferralNet | Specialty<br>Support Staf | f         |        |
| Name<br>Mrs Ar               | pitha Suresh                                                          |                  |                 | Drganisation<br>Global Health Ltd        |  | Location<br>Melbourne, VIC | Network<br>ReferralNet | Specialty<br>Support Staf | f         |        |
| Name<br>Mrs Ar               | pitha Suresh                                                          |                  |                 | Organisation<br>Global Health Ltd        |  | Location<br>Melbourne, VIC | Network<br>ReferralNet | Specialty<br>Support Staf | f         |        |
| Name<br>Mrs Ar               | pitha Suresh                                                          |                  |                 | Drganisation<br>Global Health Ltd        |  | Location<br>Melbourne, VIC | Network<br>ReferralNet | Specialty<br>Support Staf | f         |        |
| Name<br>Mrs Ai               | pitha Suresh                                                          | rat Malka ra     | (<br>)          | Drganisation<br>Global Health Ltd        |  | Location<br>Melbourne, VIC | Network<br>ReferralNet | Support Staf              | f         |        |
| Name<br>Mrs Ar               | pitha Suresh                                                          | reet, Melbourne  | e, Victoria, 30 | Drganisation<br>Global Health Ltd        |  | Location<br>Melbourne, VIC | Network<br>ReferralNet | Specialty<br>Support Staf | 58        |        |
| Name<br>Mrs Ar<br>Address: 6 | s<br>pitha Suresh<br>507 Bourke Str                                   | reet, Melbourne  | e, Victoria, 30 | Drganisation<br>Global Health Ltd        |  | Location<br>Melbourne, VIC | Network<br>ReferralNet | Specialty<br>Support Staf | 58<br>Can | cel    |